## **ORIENTAÇÕES SISTEMA PJECOR**

O acesso ao sistema é feito utilizando Certificado Digital.

## 1 - Pré-requisitos para acesso ao sistema

- Ter instalado no computador o assinador PjeOffice, clique no link abaixo para acessar tutorial do CNJ: (<u>http://www.pje.jus.br/wiki/index.php/PJeOffice</u>);
- Habilitar o modo desenvolvedor do assinador PjeOffice (ANEXO I);
- É necessário baixar e instalar os drivers do token criptográfico utilizado pelo usuário;
- No navegador da internet habilitar a exibição de janelas popup's;
- CNJ orienta utilizar os navegadores Mozilla Firefox ou Google Chrome;

## 2 - Link para acesso ao sistema

Endereço: <a href="https://corregedoria.pje.jus.br/">https://corregedoria.pje.jus.br/</a>

ATENÇÃO: Para as ocorrências referentes à indisponibilidade do sistema e erros na execução de tarefas, deverá o usuário entrar em contato com o Conselho Nacional de Justiça no endereço eletrônico sistemasnacionais@cnj.jus.br ou pelo telefone (61) 2326-5353 (dias úteis das 8h às20h).

Para ocorrências referentes à **instalação dos drivers dos tokens criptográficos** e do **assinador PjeOffice**, nos desktops do TJES, será necessário entrar em contato com a **Central de Serviços da STI** no telefone **3334-2201**.

## ANEXO I – HABILITAR O MODO DESENVOLVEDOR DO ASSINADOR PJEOFFICE

**Passo 1**: Encontrar o ícone do PJe Office que estará no canto inferior direito da tela, próximo a hora do computador.

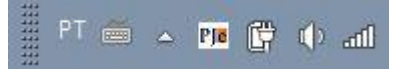

Passo 2: Clicar no ícone do PJeOffice com o botão direito do mouse e selecionar a opção Sistema.

| Configura | ição de Certificado |
|-----------|---------------------|
| Assinado  | r off-line          |
| Servidore | s Autorizados       |
| Log       |                     |
| Sistema   |                     |
| Sair      |                     |
| Deservol  | vedor               |

**Passo 3**: Na tela PJeOffice - Sistema, clicar 5 vezes seguidas no número da versão que aparece na frente do nome PJeOffice (à medida que os cliques forem realizados, irá aparecer um texto informando quantos cliques faltam para habilitar o modo desenvolvedor). Após clicar 5 vezes aparecerá a mensagem: **"Modo Desenvolvedor Habilitado".** 

| £                | PJeOffice - S | PJeOffice - Sistema |                    | E         |
|------------------|---------------|---------------------|--------------------|-----------|
| PJeOffice        | e - 1.0.11    | þ                   | lodo Desenvolvedor | Habilitad |
| 425 T-25 T       |               |                     |                    | ^         |
| Hardware         |               |                     |                    |           |
| Processadores:   | 2             |                     |                    |           |
| Memoria livre: 1 | 8,4 MB        |                     |                    |           |
| Memoria total: 3 | 2,9 MB        |                     |                    |           |
| Memoria máxim    | a: 129,6 MB   |                     |                    |           |
| Sistema O        | peracional    |                     |                    | - 1       |
| Nome: Window     | s 8           |                     |                    |           |
| Arquitetura: x86 |               |                     |                    |           |
| Versão: 6.2      |               |                     |                    |           |
| Diretório t      | emporário     |                     |                    |           |
|                  |               | 1. 1.1.1            | 11                 |           |
|                  |               | OK                  | Verificar Atuali   | zações    |